# **IBM Security Network IPS**

The IBM Security Network IPS DSM for IBM Security QRadar<sup>®</sup> collects LEEF-based events from IBM Security Network IPS appliances by using the syslog protocol.

The following table identifies the specifications for the IBM Security Network IPS DSM:

| Parameter                 | Value                                                                                      |
|---------------------------|--------------------------------------------------------------------------------------------|
| Manufacturer              | IBM                                                                                        |
| DSM                       | Security Network IPS                                                                       |
| RPM file name             | DSM-IBMSecurityNetworkIPS-QRadar_version-<br>Build_number.noarch.rpm                       |
| Supported versions        | v4.6 and later (UDP)                                                                       |
|                           | v4.6.2 and later (TCP)                                                                     |
| Protocol                  | syslog (LEEF)                                                                              |
| QRadar recorded events    | Security alerts (including IPS and SNORT)                                                  |
|                           | Health alerts                                                                              |
|                           | System alerts                                                                              |
|                           | IPS events (Includubg security, connection, user defined, and OpenSignature policy events) |
| Automatically discovered? | Yes                                                                                        |
| Includes identity?        | No                                                                                         |

To integrate the IBM Security Network IPS appliance with QRadar, use the following steps:

- 1. If automatic updates are not enabled, download and install the most recent version of the IBM Security Network IPS RPMs on your QRadar Console.
- **2**. For each instance of IBM Security Network IPS, configure your IBM Security Network IPS appliance to enable communication with QRadar.
- **3.** If QRadar does not automatically discover the log source, create a log source for each instance of IBM Security Network IPS on your network.

# Configuring your IBM Security Network IPS appliance for communication with QRadar

To collect events with QRadar, you must configure your IBM Security Network IPS appliance to enable syslog forwarding of LEEF events.

#### Before you begin

Ensure that no firewall rules block the communication between your IBM Security Network IPS appliance and QRadar.

## Procedure

- 1. Log in to your IPS Local Management Interface.
- 2. From the navigation menu, select Manage System Settings > Appliance > LEEF Log Forwarding.
- **3**. Select the **Enable Local Log** check box.
- 4. In the **Maximum File Size** field, configure the maximum file size for your LEEF log file.
- 5. From the Remote Syslog Servers pane, select the Enable check box.
- 6. In the **Syslog Server IP/Host** field, type the IP address of your QRadar Console or Event Collector.
- 7. In the TCP Port field, type 514 as the port for forwarding LEEF log events.

Note: If you use v4.6.1 or earlier, use the UDP Port field.

- 8. From the event type list, enable any event types that are forwarded to QRadar.
- 9. If you use a TCP port, configure the crm.leef.fullavp tuning parameter:
  - a. From the navigation menu, select Manage System Settings > Appliance > Tuning Parameters.
  - b. Click Add Tuning Parameters.
  - c. In the **Name** field, type crm.leef.fullavp.
  - d. In the Value field, type true.
  - e. Click OK.

# Configuring an IBM Security Network IPS log source in QRadar

QRadar automatically discovers and creates a log source for syslog events from IBM Security Network IPS appliances. However, you can manually create a log source for QRadar to receive syslog events.

### About this task

### Procedure

- 1. Click the **Admin** tab.
- 2. Click the Log Sources icon.
- 3. Click Add.
- 4. In the **Log Source Name** field, type a name for your log source.
- 5. From the Log Source Type list, select IBM Security Network IPS (GX).
- 6. Using the **Protocol Configuration** list, select **Syslog**.
- 7. Configure the parameters:

| Parameter             | Description                                                                                                    |
|-----------------------|----------------------------------------------------------------------------------------------------|
| Log Source Identifier | The IP address or host name for the log<br>source as an identifier for events from your<br>IBM Security Network IPS appliance.                                                                               |
| Credibility           | The credibility indicates the integrity of an<br>event or offense as determined by the<br>credibility rating from the source devices.<br>Credibility increases if multiple sources<br>report the same event. |
| Coalescing Events     | Enables the log source to coalesce (bundle) events.                                                                                                    |

| Parameter              | Description                                                    |
|------------------------|----------------------------------------------------------------|
| Incoming Event Payload | The incoming payload encoder for parsing and storing the logs. |

8. Click Save.

9. On the Admin tab, click Deploy Changes.